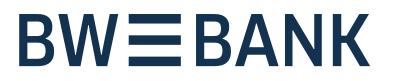

# Umstellung auf pushTAN oder chipTAN-QR

Schritt-für-Schritt-Anleitung zur Umstellung Ihres Online-Bankings vom TAN-Generator auf die pushTAN-App oder chipTAN-QR

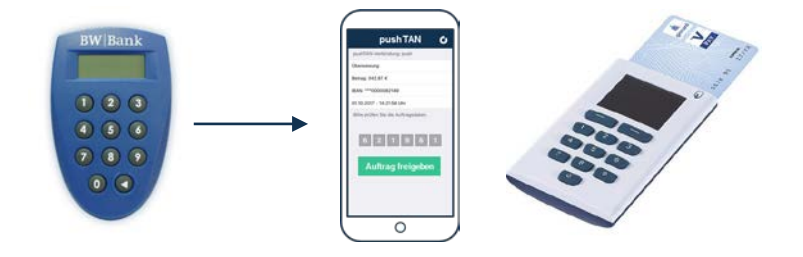

### Zur Umstellung benötigen Sie:

- PC, Laptop oder Tablet mit Internetzugang zur Anmeldung im BW Online-Banking
- Ihre Online-Banking-Anmeldedaten (Anmeldename und Online-Banking-PIN)
- Ihren bisherigen TAN-Generator
- für **pushTAN**:
  - Ihr Smartphone: iOS ab Version 11.4 ohne Jail-Break | oder Android ab Version 5.X nicht gerootet
  - stabilen Mobilfunknetz- und Internet-Empfang
- für chipTAN-QR:
  - Ihre BW-BankCard (plus) (Debitkarte)
  - einen TAN-Generator f
    ür chipTAN-QR (<u>https://www.sparkassen-shop.de/bw-bank/</u>)

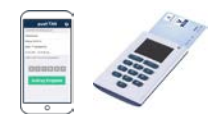

### Vorbereitende Tätigkeiten

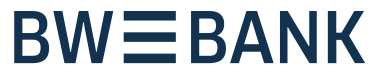

1

Loggen Sie sich in Ihr Online-Banking (<u>https://www.bw-bank.de</u>) ein und halten Sie Ihren TAN-Generator bereit.

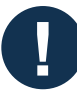

#### **Bitte beachten:**

- Nutzen Sie bisher **keinen Anmeldenamen** zur Anmeldung im Online-Banking?
- Falls Sie keinen Anmeldenamen nutzen, überprüfen Sie bitte, ob unter Online-Banking → Service → Anmeldename eine Anmeldekennung hinterlegt ist, die Sie für Ihren Login verwenden und ergänzen Sie diese gegebenenfalls.

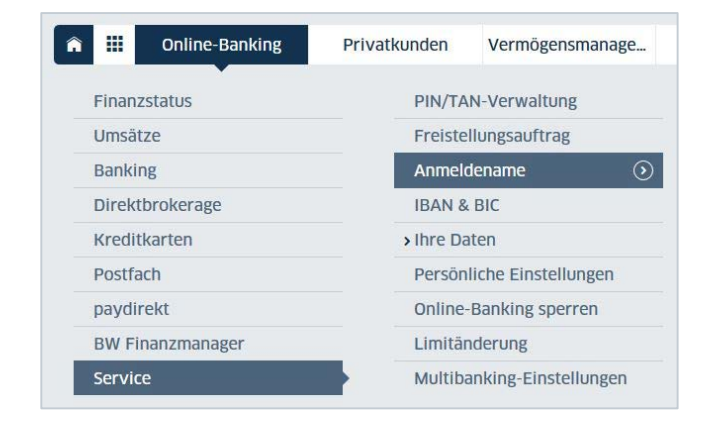

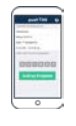

- Für die Umstellung auf das **pushTAN**-Verfahren ist eine Mobilfunknummer erforderlich.
- Überprüfen Sie, ob Ihre aktuelle
   Mobilfunknummer unter Online-Banking → Service → Ihre Daten
   → Telefon hinterlegt ist und ergänzen Sie diese gegebenenfalls.

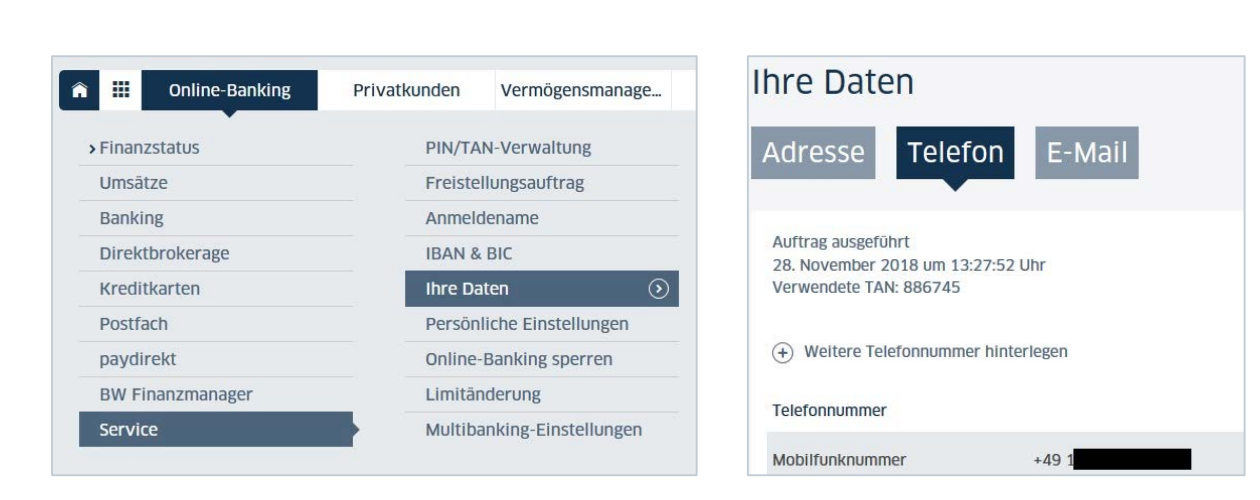

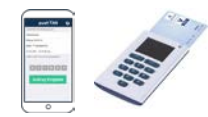

2

Starten Sie den **Umstellungs-Assistenten** über **Online-Banking → Service → PIN/TAN-Verwaltung → TAN-Verfahren ändern**.

| Online-Banking   | Privatkunden         | Vermögensmanage      | Selbstständige | Services     |
|------------------|----------------------|----------------------|----------------|--------------|
| > Finanzstatus   | PIN/TA               | N-Verwaltung         | PIN ändern     |              |
| Umsätze          | Freistellungsauftrag |                      | Verbrauchte T  | AN anzeigen  |
| Banking          | Anmel                | Anmeldename          |                | r verwalten  |
| Direktbrokerage  | IBAN 8               | BIC                  | TAN-Verfahre   | n ändern 🛛 🕥 |
| Kreditkarten     | Ihre Da              | aten                 |                |              |
| Postfach         | Persön               | liche Einstellungen  |                |              |
| paydirekt        | Online               | -Banking sperren     |                |              |
| BW Finanzmanager | Limitär              | nderung              |                |              |
| Service          | Multib               | anking-Einstellungen |                |              |

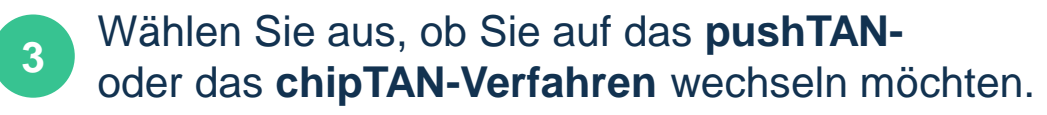

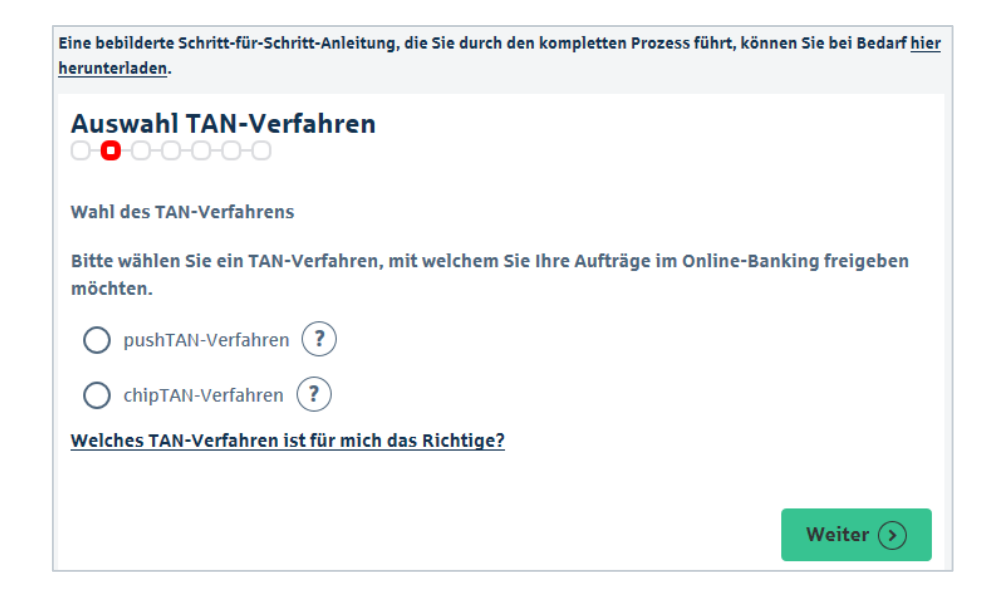

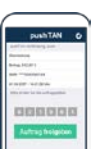

Wenn Sie auf **pushTAN** umstellen möchten: → weiter auf der folgenden **Seite 4** 

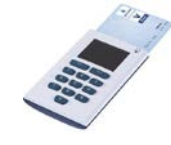

Für die Umstellung auf **chipTAN**: → weiter auf **Seite 9** 

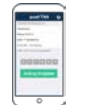

# **BWBA**NK

4

Wählen Sie Ihre **Mobilfunknummer** aus, erklären Ihr Einverständnis für die angezeigten Dokumente und bestätigen mit »Weiter«.

| persönliche Daten eingeben                                                                                                    |
|----------------------------------------------------------------------------------------------------|
| Auftraggeber:                                                                                                    |
| Namer                                                                                                    |
| Mobiltelefon*: Bitte auswählen </th                                                                                                    |
| Nutzungshinweise/Sorgfaltspflichten:<br>Die pushTAN-App ist durch die Vergabe eines sicheren Passwortes zu schützen. Das<br>Betriebssystem Ihres mobilen Endgeräts (Smartphone/Tablet/iPhone/iPad) darf nicht<br>entgegen den Empfehlungen des Herstellers verändert werden - kein Jail-Break (iOS), kein<br>Root (Android). Zusätzliche Software, insbesondere Apps, dürfen nur aus sicheren Quellen<br>geladen und installiert werden. Wir sind berechtigt, das pushTAN-Verfahren zu sperren, wenn<br>das pushTAN-Gerät nicht gemäß den Herstellerempfehlungen eingestellt ist und bleibt.<br>iOS ab 11.4 / Android ab 5.x |

Leistungsverzeichnis und den Sorgfaltspflichten bin ich einverstanden \*

Sorgfaltspflichten pushTAN

Allgemeine Geschäftsbedingungen

Preis- und Leistungsverzeichnis

Zurück

Weiter 🕥

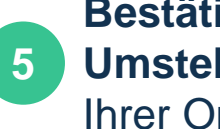

Bestätigen Sie die Durchführung der Umstellung durch zweimalige Eingabe Ihrer Online-Banking-PIN.

| PIN eingeben                                                                                  |                                                        |
|-----------------------------------------------------------------------------------------------|--------------------------------------------------------|
| WICHTIG, BITTE BEACHTEN:                                                                      |                                                        |
| Bitte bestätigen Sie <b>mit Ihrer aktuell gült</b><br>die Durchführung der Umstellung auf das | <b>tigen Online-Banking-PIN</b><br>neue TAN-Verfahren. |
| PIN*:                                                                                         |                                                        |
| Wiederholung*:                                                                                | ?                                                      |
|                                                                                               |                                                        |
| ( Zurück                                                                                      | Weiter (>)                                             |

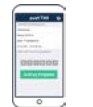

# **BWEBANK**

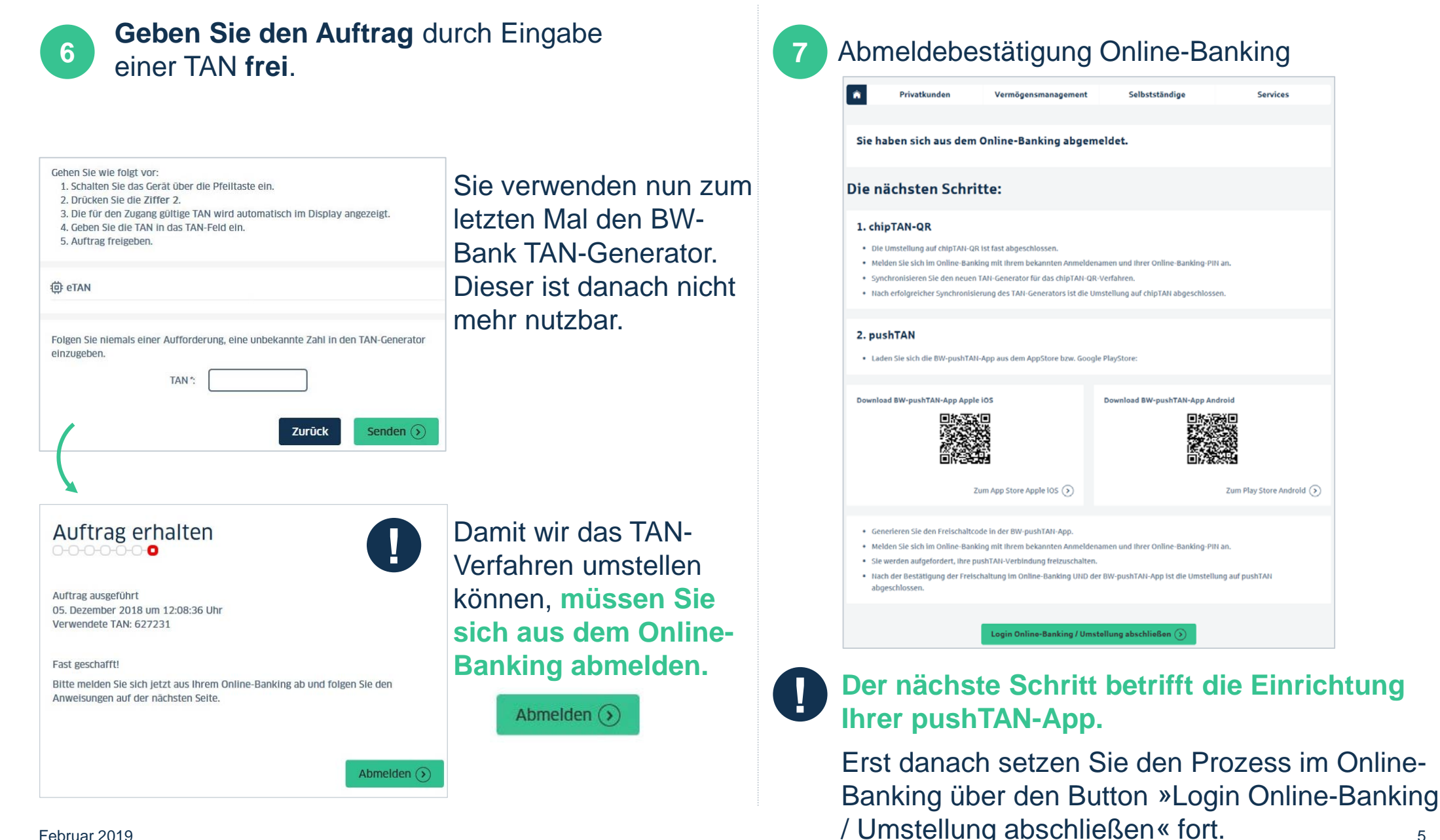

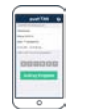

b

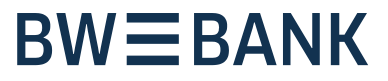

### 8 Freischaltung der BW-pushTAN App

### а

Sie erhalten eine **SMS mit dem Aktivierungslink** auf Ihr zuvor angegebenes Smartphone

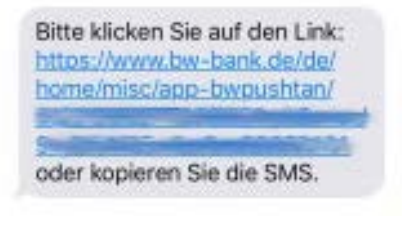

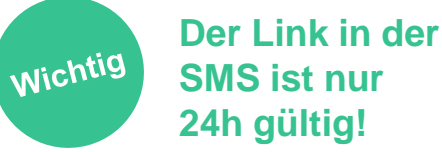

**Entweder:** Der Link öffnet direkt die BW-pushTAN-App:

- Vergeben Sie ein App-Passwort für die BW-pushTAN App (gemäß den Vorgaben in der App).
- Bestätigen Sie mit »Weiter«.

# **Oder:** Der Link aus der SMS öffnet den Internetbrowser Ihres Smartphones und nicht die BW-pushTAN App:

- Kopieren Sie den Link manuell aus der SMS (lang antippen des Links -> Text/URL kopieren).
- Öffnen Sie nun manuell die BW-pushTAN-App.
- Vergeben Sie ein App-Passwort für die BW-pushTAN-App (gemäß den Vorgaben in der App).
- Bestätigen Sie mit »Weiter«.
- Wählen Sie die Option »Daten aus SMS übernehmen«.

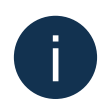

Das App-Passwort wird künftig bei jeder angeforderten TAN abgefragt. Die App lässt sich nun auch per Fingerprint- oder Face-ID entsperren (sofern vom Smartphone unterstützt). Damit ist die manuelle Eingabe des Passworts nicht mehr erforderlich.

### с

- Nun erstellt die BW-pushTAN-App einen Freischaltcode.
   Notieren Sie sich diese Zahl.
- Lassen Sie die BWpushTAN-App geöffnet.

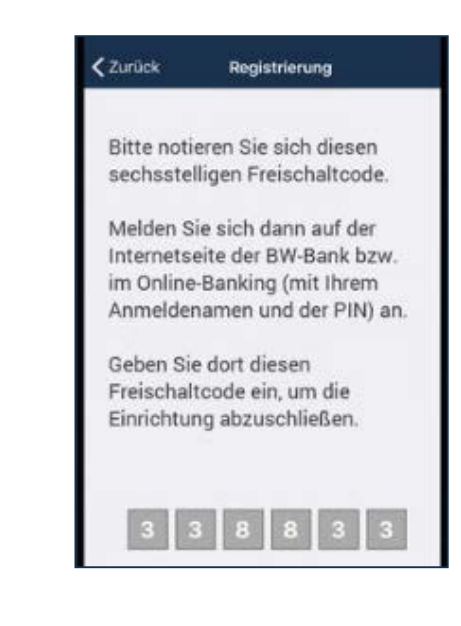

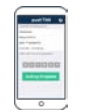

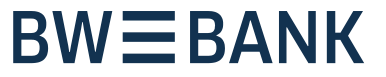

### 9 Erste Anmeldung im Online-Banking mit pushTAN

Verwenden Sie f
ür die Anmeldung Ihren bekannten Anmeldenamen und Ihre Online-Banking-PIN. Sie werden nun aufgefordert, die pushTAN-Verbindung freizuschalten

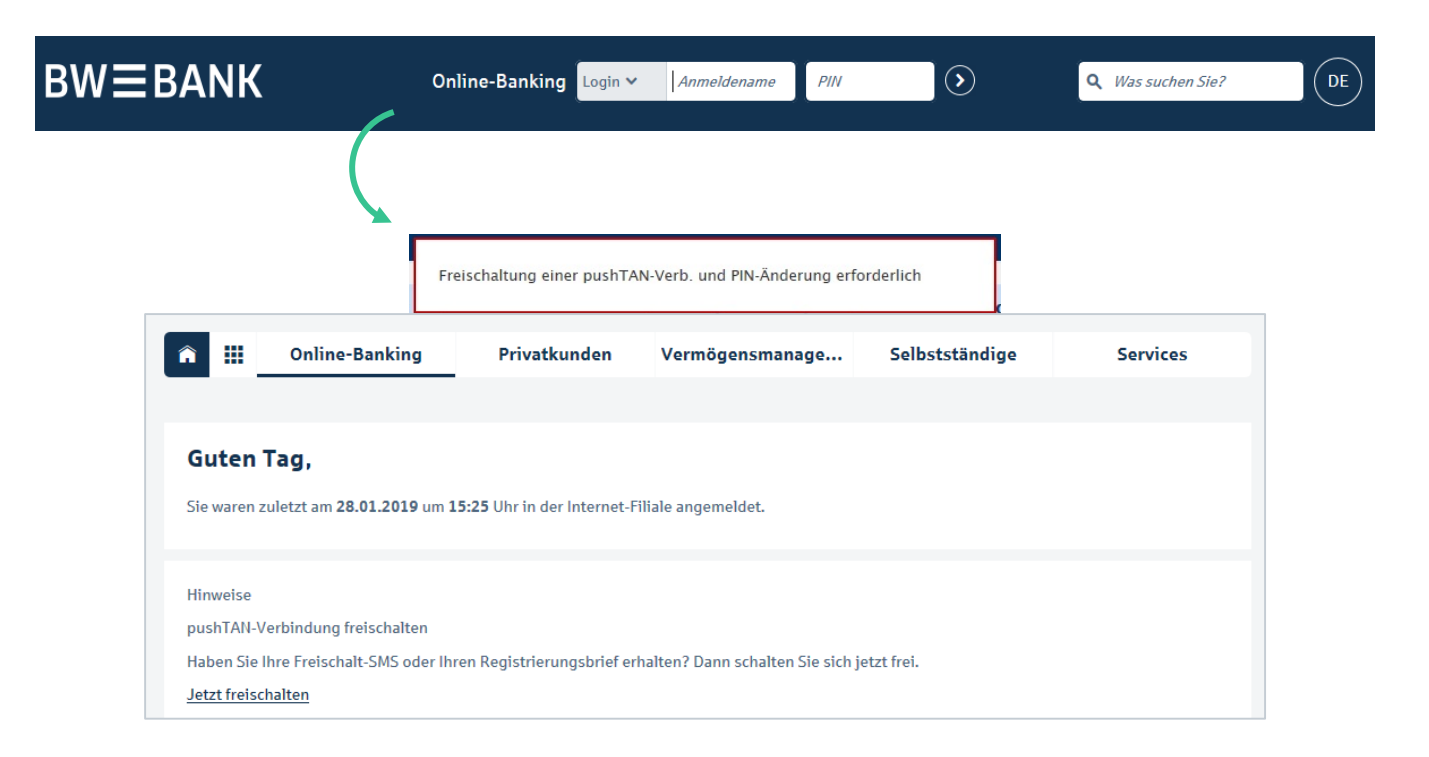

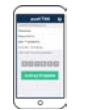

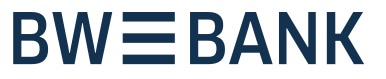

# 10

# Freischaltung BW-pushTAN App im Online-Banking und Bestätigung der Freischaltung in der BW-pushTAN App

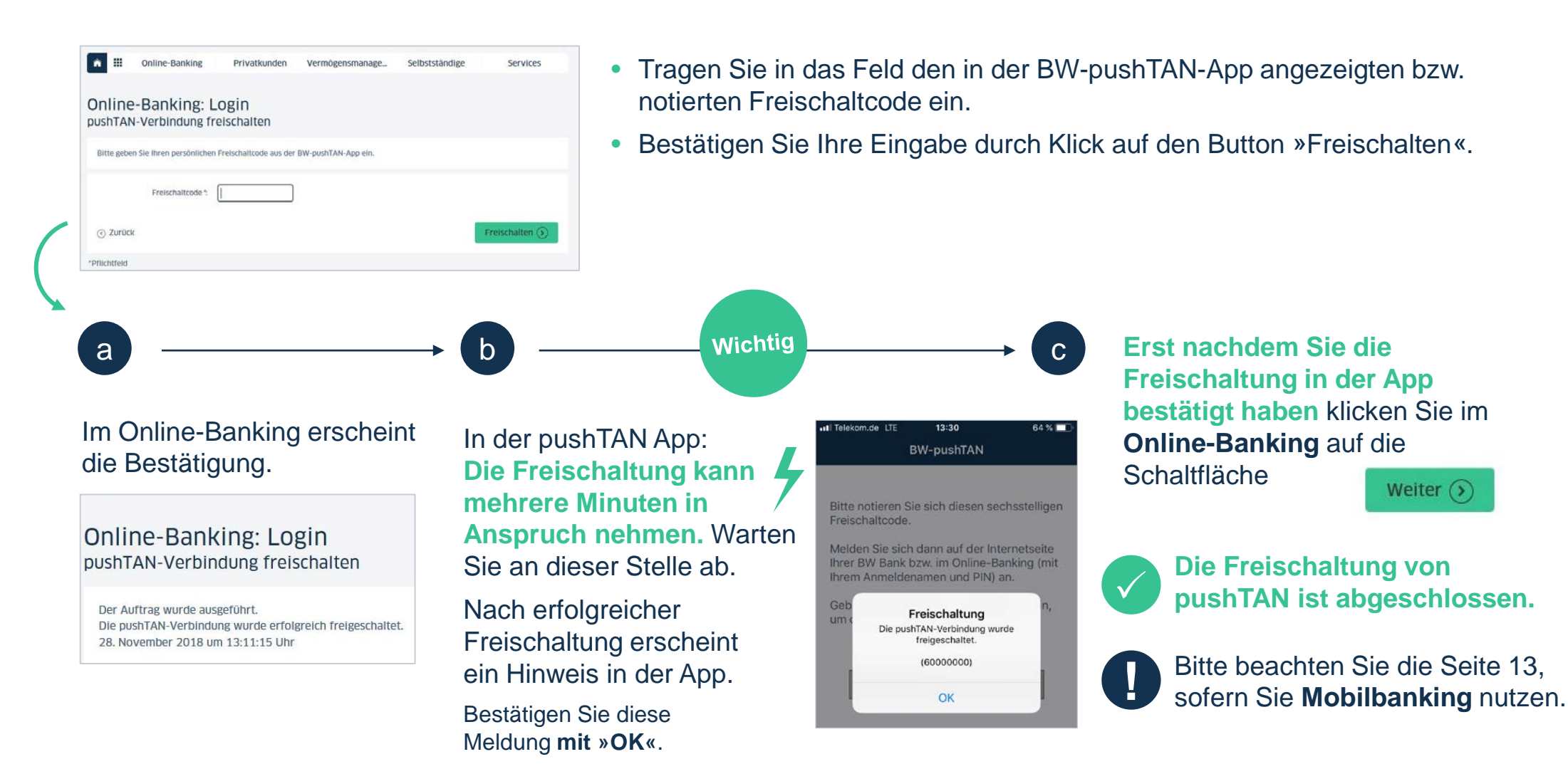

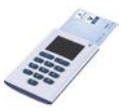

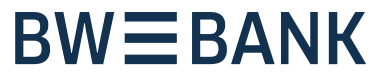

### Zur Nutzung von chipTAN-QR benötigen Sie einen neuen TAN-Generator

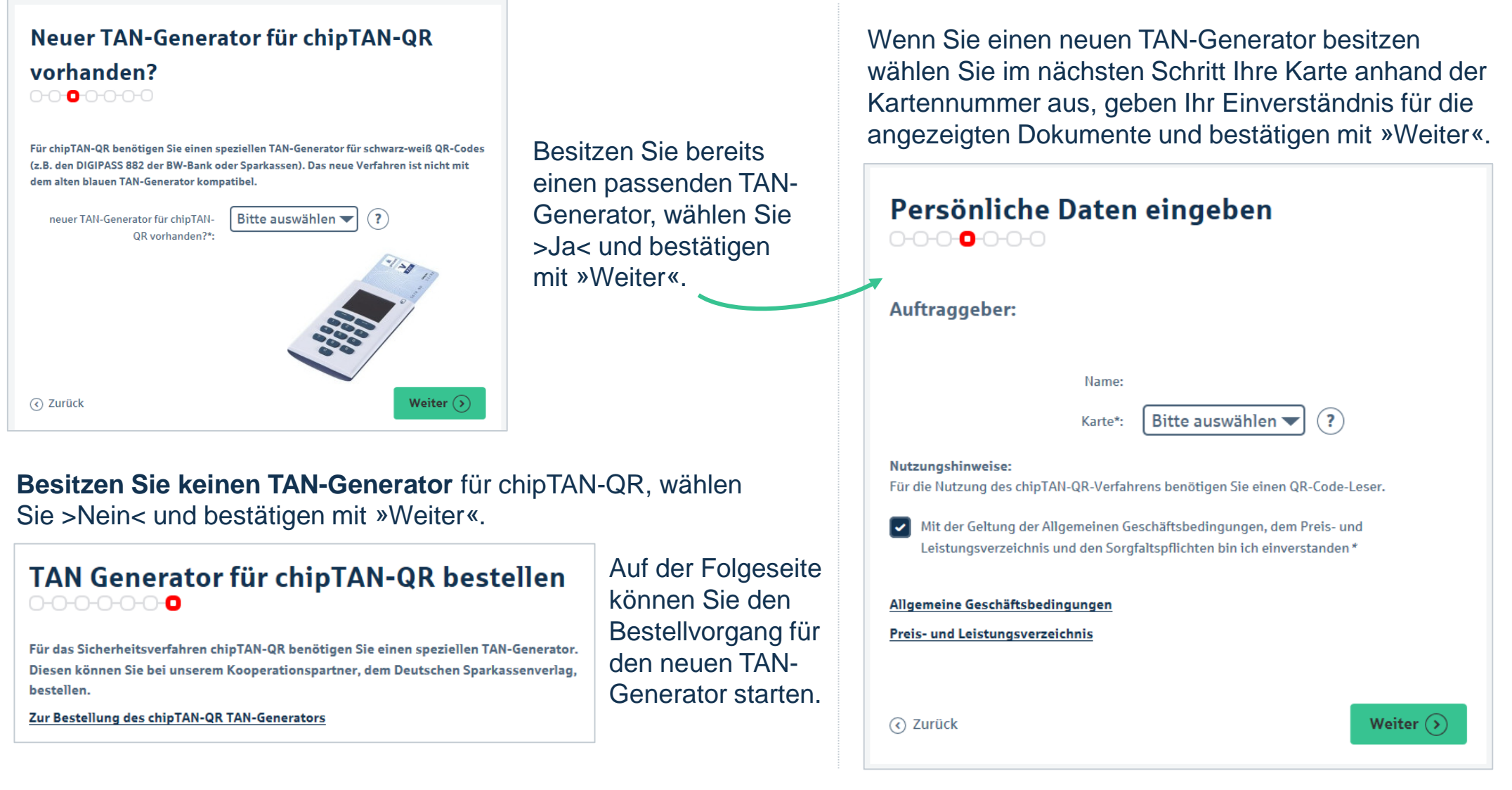

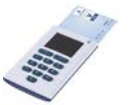

# **BWBBNK**

5

Bestätigen Sie die Durchführung der Umstellung durch zweimalige Eingabe Ihrer Online-Banking-PIN.

| PIN eingeben                                                                               |                                                            |  |
|--------------------------------------------------------------------------------------------|------------------------------------------------------------|--|
| WICHTIG, BITTE BEACHTEN:                                                                   |                                                            |  |
| Bitte bestätigen Sie <b>mit Ihrer aktuell gü</b><br>die Durchführung der Umstellung auf da | l <b>tigen Online-Banking-PIN</b><br>s neue TAN-Verfahren. |  |
| PIN*:                                                                                      | 2                                                          |  |
| Wiederholung*:                                                                             | ?                                                          |  |
|                                                                                            |                                                            |  |
| <ul><li>∢ Zurück</li></ul>                                                                 | Weiter 🕟                                                   |  |

| Geben Sie den Auftrag durch Eingabe    |
|----------------------------------------|
| einer TAN frei. Sie verwenden nun zum  |
| letzten Mal den BW-Bank TAN-Generator. |
| Dieser ist danach nicht mehr nutzbar.  |

6

| <ul> <li>Gehen Sie wie folgt vor:</li> <li>1. Schalten Sie das Gerät über die Pfeiltaste ein.</li> <li>2. Drücken Sie die Ziffer 2.</li> <li>3. Die für den Zugang gültige TAN wird automatisch im Display angezeigt.</li> <li>4. Geben Sie die TAN in das TAN-Feld ein.</li> <li>5. Auftrag freigeben.</li> </ul> |
|----------------------------------------------------------------------------------------------------|
| ⊕ eTAN                                                                                                    |
| Folgen Sie niemals einer Aufforderung, eine unbekannte Zahl in den TAN-Generator<br>einzugeben.<br>TAN *:                                                                                                    |
| Zurück Senden ()                                                                                                    |

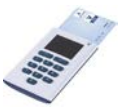

# **BWBA**NK

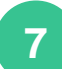

Damit wir das TAN-Verfahren umstellen können, müssen Sie sich aus dem Online-Banking abmelden.

# Auftrag erhalten

Auftrag ausgeführt 11. Februar 2019 um 13:43:23 Uhr Verwendete TAN: 638052

Bitte verwenden Sie ab sofort nur noch den neuen TAN-Generator für chipTAN-QR (z.B. den DIGIPASS 882 der BW-Bank oder Sparkassen für schwarz-weiß-QR-Codes) zusammen mit der vorhin ausgewählten Karte. Ihr bisheriger TAN-Generator ist nicht mehr gültig. Bitte melden Sie sich nun ab, um die Umstellung auf chipTAN abzuschließen. Sollten Sie noch keinen TAN-Generator für chipTAN-QR besitzen, können Sie sich ein Gerät online bei unserem Kooperationspartner bestellen.

#### zum DSV Online-Shop

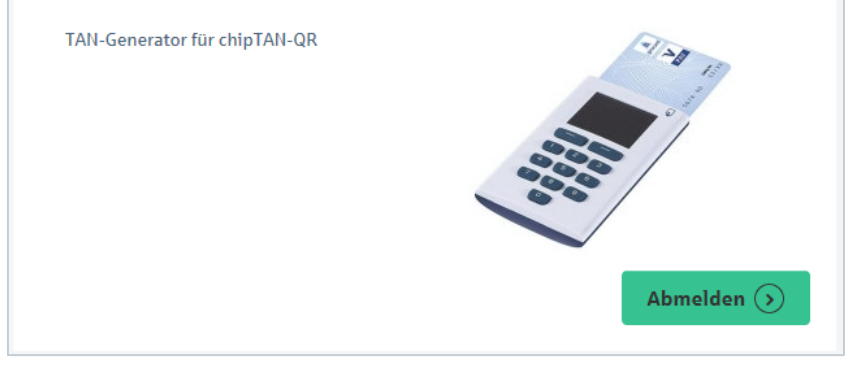

8

#### Abmeldebestätigung Online-Banking

| Sie h | aben sich aus der                          | n Online-Banking abgem               | eldet.                          |                          |
|-------|--------------------------------------------|--------------------------------------|---------------------------------|--------------------------|
| ie r  | iächsten Schr                              | itte:                                |                                 |                          |
| 1. ch | ipTAN-QR                                   |                                      |                                 |                          |
| • Di  | e Umstellung auf chipTAN-                  | OR ist fast abgeschlossen.           |                                 |                          |
| • M   | elden Sie sich im Online-Ba                | nking mit ihrem bekannten Anmelder   | amen und Ihrer Online-Banking-i | PIN an.                  |
| • 5y  | nchronisieren Sie den neue                 | n TAN-Generator für das chipTAN-QR   | -Verfahren.                     |                          |
| • Na  | ich erfolgreicher Synchroni:               | sierung des TAN-Generators ist die U | mstellung auf chipTAN abgeschlo | ssen.                    |
| 2. pt | IShTAN                                     |                                      |                                 |                          |
| • La  | den Sie sich die BW-pushT/                 | NI-App aus dem AppStore bzw. Goog    | e PlayStore:                    |                          |
| Downl | oad BW-pushTAN-App App                     | le los                               | Download BW-pushTAN-App A       | android                  |
|       |                                            |                                      |                                 |                          |
|       | 2                                          | Zum App Store Apple IOS (5)          |                                 | Zum Play Store Android 🕃 |
| • Ge  | nerieren Sie den Freischalt                | code in der BW-pushTAN-App.          |                                 |                          |
| - M   | elden Sie sich im Online-Ba                | nking mit Ihrem bekannten Anmelder   | amen und Ihrer Online-Banking-I | PIN an.                  |
| • Sie | e werden aufgefordert, ihre                | pushTAN-Verbindung freizuschalten.   |                                 |                          |
| • Na  | ich der Bestätigung der Fre<br>geschlossen | ischaltung im Online-Banking UND de  | er BW-pushTAN-App ist die Umste | llung auf pushTAN        |

Klicken Sie auf den Button »Login Online-Banking / Umstellung abschließen«

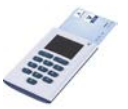

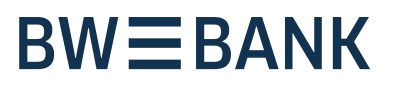

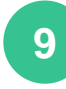

### Erste Anmeldung im Online-Banking mit chipTAN

Verwenden Sie für die Anmeldung Ihren bekannten Anmeldenamen und Ihre Online-Banking-**PIN**.

| nline-Banking: L  | ogin |                       |
|-------------------|------|-----------------------|
| Ihre Zugangsdaten | 1    |                       |
| PIN:              |      | B Sicherheitshinweise |
|                   |      | Sicher anmelden 🕥     |

### Synchronisierung chipTAN - TAN-Generator

Starten Sie die Synchronisierung des chipTAN - TAN-Generator über Online-Banking  $\rightarrow$  Service  $\rightarrow$  PIN/TAN-Verwaltung  $\rightarrow$  chipTAN:Synchronisieren

| 🏫 🇰 Online-Banking | Privatkunden | Vermögensmanage     | Selbstständige | Services       |
|--------------------|--------------|---------------------|----------------|----------------|
| > Finanzstatus     | PIN/TAN      | I-Verwaltung        | PIN ändern     |                |
| Umsätze            | Freistel     | ungsauftrag         | Verbrauchte    | FAN anzeigen   |
| Banking            | Anmeld       | ename               | chipTAN: Syn   | chronisieren 🕥 |
| Direktbrokerage    | IBAN &       | BIC                 | chipTAN: Kart  | e verwalten    |
| Postfach           | Ihre Dat     | en                  |                |                |
| BW Finanzmanager   | Persönl      | iche Einstellungen  |                |                |
| Service            | Online-      | Banking sperren     |                |                |
|                    | Limitän      | derung              |                |                |
|                    | Multiba      | nking-Einstellungen |                |                |

### chipTAN: TAN-Generator synchronisieren Synchronisierung des TAN-Generators Mit dieser Funktion haben Sie die Möglichkeit, den TAN-Zähler (ATC) auf der für das chipTAN-Verfahren verwendeten Karte zu synchronisieren. Bitte achten Sie darauf, dass die korrekte Karte (Nummer \*\*\*\*\*\*\*96) eingesteckt ist. 🗄 chipTAN QR Stattdessen verwenden chipTAN manuell Stecken Sie Ihre Karte in den TAN-Generator und drücken Sie ggfs. die für den Scan erforderliche Taste Scannen Sie den nebenstehenden QR-Code mit Ihrem TAN-Generator ein Beachten Sie bitte die Anzeige des TAN-Generators Bestätigen Sie die Anzeige TAN? mit der Taste OK. Zur Synchronisierung des TAN-Generators bitte die im TAN-Generator angezeigte TAN und TAN-Zähler (ATC) eingeben und absenden: TAN \* ATC (TAN-Zähler) \* Es gelten die Bedingungen für das Online-Banking Dieses TAN-Verfahren als bevorzugtes Verfahren speichern. Weiter (>

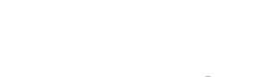

Die Umstellung auf chipTAN-QR ist abgeschlossen.

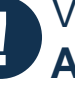

Verwenden Sie für die Anmeldung Ihren bekannten Anmeldenamen und Ihre Online-Banking-PIN.

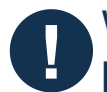

Wenn Sie BW Mobilbanking nutzen, beachten Sie bitte die Hinweise auf der Folgeseite.

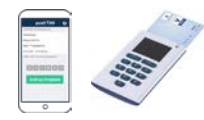

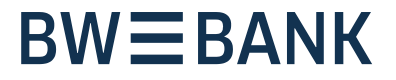

### Weitere Informationen für Nutzer der BW Mobilbanking-App

| < =                | Finanzstatus                                      | Q             |
|--------------------|---------------------------------------------------|---------------|
|                    | BW compact online                                 |               |
|                    | 197,27 €                                          |               |
|                    | Keine neuen Umsätze                               | 7 Gerade eben |
|                    | Bisherige Umslitze                                |               |
| 24<br>FEB          | Büroausstatter GmbH<br>SEPA Überweisung           | - 30,26 €     |
| 22 <b>F</b> EB     | Freie Tankstelle AG<br>EREF+ 236985745            | - 56,17 €     |
| 21 ¥               | Danke, Ihr Lidl<br>EREF+ 34554645674              | - 35,85 €     |
| 20<br>FEB          | Kfz-Versicherungs AG<br>Gutschrift Schaden RT/653 | 1.256,26 €    |
| 20 A               | Minnermann GmbH                                   | 4.271,34 €    |
| 20<br>FEB          | Hausverwaltungs AG                                | - 595,50 €    |
| 19 <b>Q</b><br>FEB | Theaterkasse Süd Gbr.<br>Karten Mundart-Show      | - 30,45 €     |
|                    |                                                   |               |
| 17-1               |                                                   | ß             |
| Obernel            | sen Übertrag Banking                              | Kortodetails  |

- Nach Abschluss der Umstellung auf pushTAN oder chipTAN öffnen Sie Ihre BW Mobilbanking-App.
- Aktualisieren Sie durch »Herunterziehen« Ihren Finanzstatus. Gegebenenfalls ist hierzu die Eingabe Ihrer Online-Banking-PIN notwendig.
- Eine ggf. angezeigte Fehlermeldung »Anmeldename oder PIN falsch« bestätigen Sie mit OK.
- Aktualisieren Sie erneut.
- Sie werden aufgefordert Ihre Online-Banking-PIN einzugeben.
- Bestätigen Sie Ihre PIN-Eingabe mit »OK«.
- Die Aktualisierung wird nun durchgeführt.
- Es erscheint kurz die Meldung »TAN-Verfahren aktualisieren«.
- Die Aktualisierung ist beendet, sobald Sie wieder die Kontenübersicht in der App sehen.

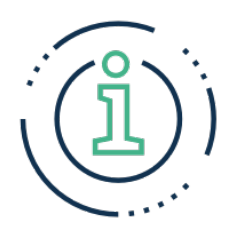

Wenn Sie auf Ihrem Smartphone neben der **BW Mobilbanking-App** auch die **BW-pushTAN-App** nutzen, wird Mobilebanking noch komfortabler:

Nach einer Auftragserfassung in der **BW Mobilbanking-App** wird die **BW-pushTAN-App** automatisch geöffnet. Nach Eingabe Ihres Passwortes für die App kontrollieren Sie nur noch die Auftragsdetails und können den Auftrag direkt freigeben. Eine **manuelle Eingabe der TAN ist nicht** mehr **erforderlich**, da die Apps BW-pushTAN und BW Mobilbanking interagieren.